## বাংলাদেশ ইনস্টিটিউট অব ম্যানেজমেন্ট

৪ সোবহানবাগ, মিরপুর রোড, ঢাকা-১২০৭

১৭/০৮/২০২০ খ্রিষ্টাব্দ

তারিখ :

স্মারক নং : ৩৬.০৭.০০০০.০১৬.৪৭.০০১.১৮.২৬

২ ভাদ্র, ১৪২৭ বঞ্চাব্দ

# নোটিস

সংশ্লিষ্ট সকলের অবগতির জন্য জানানো যাচ্ছে যে, পিজিডি ২০২০ সেশনের ১ম পর্ব মিড-টার্ম পরীক্ষা আগামি ০১ সেপ্টেম্বর ২০২০ তারিখ হতে অনলাইনে MCQ/True-False/Fill in the Blanks পদ্ধতিতে Schoology.com-এ অনুষ্ঠিত হবে। প্রতিটি বিষয়ের পরীক্ষা ৩০ মিনিট সময়কালে অনুষ্ঠিত হবে। সংশ্লিষ্ট সকলকে Schoology.com-এ Student হিসাবে রেজিস্ট্রেশন সম্পন্ন করার জন্য অনুরোধ জানানো যাচ্ছে। রেজিস্ট্রেশন প্রক্রিয়ার সচিত্র নির্দেশনা এতদ্সঞ্জে সংযুক্ত করা হলো। মিড-টার্ম পরীক্ষায় অংশগ্রহণের পূর্বে সংশ্লিষ্ট সকলকে Schoology.com-এ নিজ নিজ একাউন্টে লগ-ইন পূর্বক ডেমো পরীক্ষায় অংশগ্রহণের অনুরোধ জানানো যাচ্ছে। এবিষয়ে কোন সমস্যার সৃষ্টি হলে সংশ্লিষ্ট ব্যাচ কো-অর্ডিনেটর বা পিজিডি সেলে যোগাযোগের জন্য অনুরোধ জানানো যাচ্ছে। পরীক্ষার রুটিন পরবর্তীতে জানানো হবে।

10+12020

(প্রকৌশলী মো: মৈহ্বুব হাসান কল্লোল) সদস্য সচিব, কার্যনির্বাহী কমিটি পিজিডি কোর্সেন

বিতরণ:

- ১. মহাপরিচালক, বিআইএম ও চেয়ারম্যান, কার্যনির্বাহী কমিটি, পিজিডি কোর্সেস।
- ২. পরিচালক(প্রশাসন)/পরিচালক(প্রশিক্ষণ)/পরিচালক(অর্থ) বিআইএম, ঢাকা।
- ৩. উপ-পরিচালক, বিআইএম চট্টগ্রাম ক্যাম্পাস ও উপ-পরিচালক (অ:দা:), বিআইএম খুলনা ক্যাম্পাস।
- ৪. পেপার-লিডার (সকল), বিআইএম, ঢাকা।
- ৫. অফিস নথি।

### **Registration in Schoology**

1. Please browse the link: <u>https://www.schoology.com/</u>

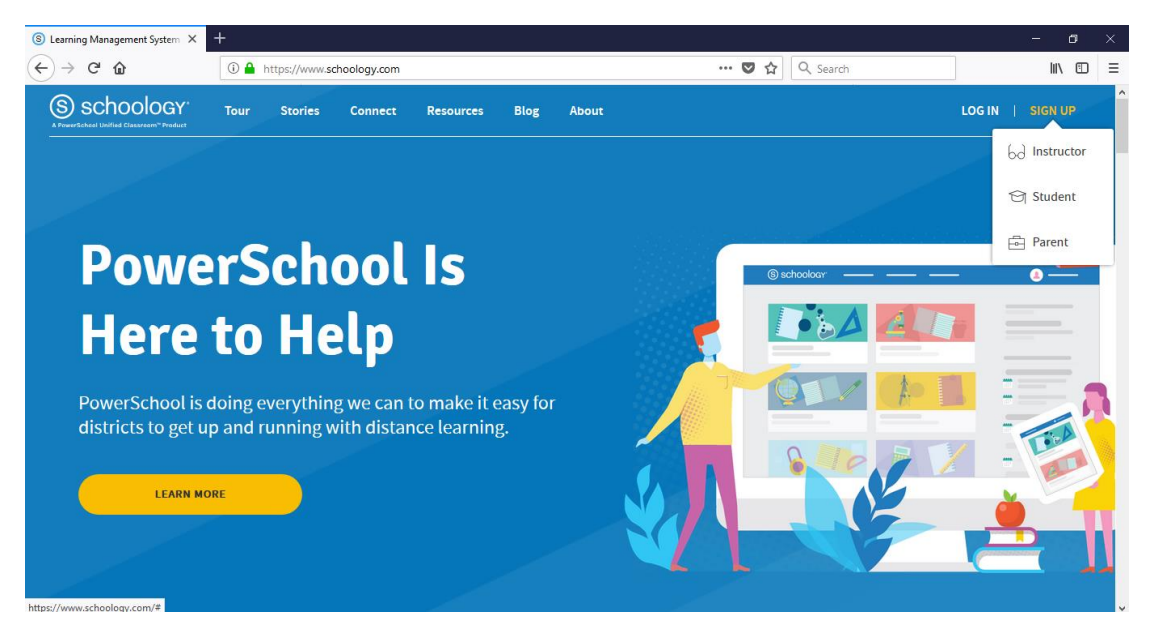

- 2. Click on "Sign up"
- 3. Now click on "Student"
- 4. Copy the Access code from the table below and paste it in the Access Code field and press "Continue"

| Name of the PGD | Access Code     |
|-----------------|-----------------|
| PGDCS           | 6B2D-MTKZ-6QD98 |
| PGDFM           | 9CMV-3SFC-CP7F2 |
| PGDHRM          | 52TB-8PMN-DXQ6B |
| PGDIM           | NBRR-T37P-8S8W6 |
| PGDMM           | H5MK-V8TD-4KMNQ |

| C Learning Management System                       | Sign up for a schoology Account A                                                                         |                | - 5 ~    |
|----------------------------------------------------|----------------------------------------------------------------------------------------------------|----------------|----------|
| $\left( \leftrightarrow  ightarrow$ C' $rac{1}{2}$ | Attps://app.schoology.com/register.php?type=student                                                       | 🚥 🔽 🔄 🔍 Search | III\ 🗊 😑 |
| (                                                  | S schoology                                                                                               |                |          |
|                                                    | Sign up for Schoology<br>682D-MTKZ-6QD98<br>Enter the access code provided by your instructor<br>Continue | Back           |          |
| S                                                  | choology © 2020 · PRIVACY POLICY · Terms of Use · Help Center                                             |                |          |
|                                                    |                                                                                                    |                |          |

5. Now Please fill up the form with your personal details:

| nie Edit View Higtory Bookmarks Iools Help — 🗇 🗙 |                                 |                                                                                 |            |          |       |
|--------------------------------------------------|---------------------------------|---------------------------------------------------------------------------------|------------|----------|-------|
| O Learning Management System X                   | O Learning Management System ×  | Sign up for a Schoology Accour ★ +                                              |            |          |       |
| $\leftrightarrow$ $\rightarrow$ C' $rac{1}{2}$   | (i) 🔒 https://app.schoology.com | register.php?type=student                                                       | ··· 🛡 🕁    | Q Search | \ ⊡ ≡ |
| S                                                | schoology <sup>.</sup>          |                                                                                 |            |          | ^     |
|                                                  |                                 |                                                                                 |            |          |       |
|                                                  |                                 | Sign up for Schoology                                                           | Back       |          |       |
|                                                  |                                 | 52TB-8PMN-DXQ6B                                                                 |            |          |       |
|                                                  |                                 | First Name Last Name                                                            |            |          |       |
|                                                  |                                 | Email or Username                                                               |            |          |       |
|                                                  |                                 | Password                                                                        |            |          |       |
|                                                  |                                 | Confirm Password                                                                |            |          |       |
|                                                  |                                 | Birthday: Month 🗸 Day 🗸                                                         | Year ~     |          | _     |
|                                                  |                                 | By clicking <b>Register</b> , you are agreeing to or<br>Policy and Terms of Use | ur Privacy |          |       |
|                                                  |                                 | Register                                                                        |            |          |       |
|                                                  |                                 |                                                                                 |            |          | ~     |

6. Write your Full name as your First Name and Last Name should be your Roll No.

#### Example:

First Name: Mohammad Abrar Hasan

#### Last Name: 20CS101

- 7. Type your e-mail in "Email or Username" field, Type Password and Confirm Password (Password may vary from your e-mail password)
- 8. Choose your Birthday from the Dropdown list and Click "Register"

| Learning Management System | × Sign up for a Schoology Accou × + |                                                                                  |                | - 0    |
|----------------------------|-------------------------------------|----------------------------------------------------------------------------------|----------------|--------|
| -)→ ଫ ŵ                    | 🛈 🔒 https://app.schoology.cc        | m/register.php?type=student                                                      | 🚥 🛛 🏠 🔍 Search | lii\ 🖸 |
|                            | (S) schoology                       |                                                                                  |                |        |
|                            | 0                                   |                                                                                  |                |        |
|                            |                                     |                                                                                  |                |        |
|                            |                                     |                                                                                  |                |        |
|                            |                                     | Sign up for Schoology                                                            | Back           |        |
|                            |                                     | 6B2D-MTKZ-6QD98                                                                  |                |        |
|                            |                                     | Mohammad Abrar H; 20CS101                                                        |                |        |
|                            |                                     | abshasan6@gmail.com                                                              |                |        |
|                            |                                     | •••••                                                                            |                |        |
|                            |                                     |                                                                                  |                |        |
|                            |                                     |                                                                                  |                |        |
|                            |                                     | Birthday: October V 6 V                                                          | 2005 🗸         |        |
|                            |                                     | By clicking <b>Register</b> , you are agreeing to our<br>Policy and Terms of Use | Privacy        |        |
|                            |                                     | Register                                                                         |                |        |
|                            |                                     |                                                                                  |                |        |

9. You are now registered user of Schoology and can access the course materials shared with you and participate in Test/Quiz.

#### Login and participate in Test/Quiz/Exams

- 1. Please browse the link: <u>https://www.schoology.com/</u>
- 2. Click Login, type your e-mail and enter the password
- 3. Click login; You will be able to login and access the courses enrolled.

| Edit View History Bookmarks Tools                                                                                                    | Help                           |                                          |                                   |                      |
|----------------------------------------------------------------------------------------------------|--------------------------------|------------------------------------------|-----------------------------------|----------------------|
| $ \begin{array}{c} \hline \hline \hline \hline \hline \hline \hline \hline \hline \hline \hline \hline \hline \hline \hline \hline \hline \hline \hline$ | https://app.schoology.com/home |                                          | ••• 🛡 🔂 🔍 Search                  | lii\ ⊡ ≡             |
| S schoology courses                                                                                                    | GROUPS RESOURCES GRADES        |                                          | ० 📾 🖂 🖑 🌘                         | Aohammad Abrar Has 🗸 |
|                                                                                                    |                                | You have successfully joined the course. |                                   | x                    |
| RECENT ACTIVITY                                                                                                    | COURSE DASHBOARD               |                                          |                                   |                      |
| Post: 10 Event                                                                                                    |                                | Most Recent *                            | Upcoming                          | Calendar             |
|                                                                                                    | There are no posts             |                                          | No upcoming assignments or events |                      |
|                                                                                                    |                                |                                          |                                   |                      |
|                                                                                                    |                                |                                          |                                   |                      |
|                                                                                                    |                                |                                          |                                   |                      |
|                                                                                                    |                                |                                          |                                   |                      |
|                                                                                                    |                                |                                          |                                   |                      |
|                                                                                                    |                                |                                          |                                   |                      |
|                                                                                                    |                                |                                          |                                   | S                    |

- 4. Click Courses and click on the Course you are assigned to (PGDCS 2020, PGDFM 2020, PGDHRM 2020, PGDIM 2020 or PGDMM 2020)
- 5. Click on the Exam and Click "Start New Attempt"
- 6. Click "**Next Page**" to go to the next question (You will not be able to return back to previous question, once you go to next page)
- After completion of all the questions click "<u>Submit</u>" to conclude the submission of the examination. You will be prompted "Are you sure you want to submit the assessment?" Click "<u>Yes"</u>
- 8. <u>It is very much important to submit the answers within the time limit. Timer will be shown during the exams.</u>